# RV34xシリーズルータでのグループポリシーの 設定

#### 目的

グループポリシーは、インターネットプロトコルセキュリティ(IPSec)接続のユーザ指向の 属性または値の組み合わせのセットで、内部(ローカル)またはリモート認証ダイヤルイン ユーザサービス(RADIUS)またはLightweight Directory Access Protocol(LDAP)サーバに外部 で保存されます。トンネルグループは、トンネルの確立後にバーチャルプライベートネット ワーク(VPN)ユーザ接続の用語を設定するグループポリシーを使用します。

グループポリシーを使用すると、ユーザごとに属性を個別に指定する必要はなく、ユーザまたはユーザグループに属性のセット全体を適用できます。特定のユーザのグループポリシー 属性を変更することもできます。

このドキュメントの目的は、RV34x VPNルータシリーズでグループポリシーを設定する方 法を示すことです。

## 該当するデバイス

• RV34xシリーズ

### [Software Version]

• 1.0.01.16

## グループポリシーの設定

ステップ1 : ルータのWebベースユーティリティにログインし、[VPN] > [SSL VPN]を選択 します。

| ▶ Firewall            |
|-----------------------|
| ▼ VPN                 |
| VPN Setup Wizard      |
| IPSec Profiles        |
| Site-to-Site          |
| Client-to-Site        |
| Teleworker VPN Client |
| PPTP Server           |
| L2TP Server           |
| SSL VPN               |
| VPN Passthrough       |

ステップ2:[SSL VPN]領域で、[Group Policies]タブをクリックします。

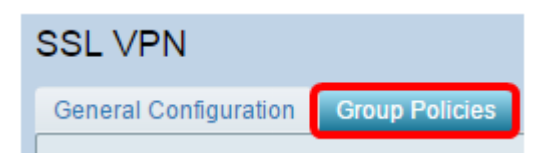

ステップ3:[SSL VPN Group Table]の下の[**Add**]ボタンをクリックして、グループポリシーを 追加します。

| SSL VPN Group Table |     |      |        |
|---------------------|-----|------|--------|
| Policy Name         |     |      |        |
| SSLVPNDefaultPolicy |     |      |        |
|                     | Add | Edit | Delete |

**注**:SSL VPNグループテーブルには、デバイス上のグループポリシーのリストが表示され ます。リストの最初のグループポリシー(SSLVPNDefaultPolicy)を編集することもできます 。これは、デバイスによって提供されるデフォルトポリシーです。

ステップ4:[Policy Name]フィールドに希望するポリシー名を入力します。

| SSL VPN                              |     |             |  |
|--------------------------------------|-----|-------------|--|
| General Configuration Group Policies |     |             |  |
| SSLVPN Group Policy - Add/Edit       |     |             |  |
| Basic Settings                       |     |             |  |
| Policy Name:                         | Gro | up 1 Policy |  |
| Primary DNS:                         | 192 | 2.168.1.1   |  |
| Secondary DNS:                       |     |             |  |
| Primary WINS:                        |     |             |  |
| Secondary WINS:                      |     |             |  |

**注**:この例では、グループ1ポリシーが使用されています。

ステップ5:表示されたフィールドにプライマリDNSのIPアドレスを入力します。デフォルトでは、このIPアドレスはすでに指定されています。

| SSLVPN Group Policy - Add/Edit |                |  |
|--------------------------------|----------------|--|
| Basic Settings                 |                |  |
| Policy Name:                   | Group 1 Policy |  |
| Primary DNS:                   | 192.168.1.1    |  |
| Secondary DNS:                 |                |  |
| Primary WINS:                  |                |  |
| Secondary WINS:                |                |  |

注:この例では、192.168.1.1が使用されています。

ステップ6:(オプション)表示されたフィールドにセカンダリDNSのIPアドレスを入力しま す。これは、プライマリDNSが失敗した場合のバックアップとして機能します。

| SSLVPN Group Policy - Add/Edit |                |  |
|--------------------------------|----------------|--|
| Basic Settings                 |                |  |
| Policy Name:                   | Group 1 Policy |  |
| Primary DNS:                   | 192.168.1.1    |  |
| Secondary DNS:                 | 192.168.1.2    |  |
| Primary WINS:                  |                |  |
| Secondary WINS:                |                |  |

注:この例では、192.168.1.2が使用されています。

ステップ7:(オプション)表示されたフィールドにプライマリWINSのIPアドレスを入力し ます。

| SSLVPN Group Policy - Add/Edit |                |  |
|--------------------------------|----------------|--|
| Basic Settings                 |                |  |
| Policy Name:                   | Group 1 Policy |  |
| Primary DNS:                   | 192.168.1.1    |  |
| Secondary DNS:                 | 192.168.1.2    |  |
| Primary WINS:                  | 192.168.1.1    |  |
| Secondary WINS:                |                |  |

注:この例では、192.168.1.1が使用されています。

ステップ8:(オプション)表示されたフィールドにセカンダリWINSのIPアドレスを入力し ます。

| SSLVPN Group Policy - Add/Edit |                |  |
|--------------------------------|----------------|--|
| Basic Settings                 |                |  |
| Policy Name:                   | Group 1 Policy |  |
| Primary DNS:                   | 192.168.1.1    |  |
| Secondary DNS:                 | 192.168.1.2    |  |
| Primary WINS:                  | 192.168.1.1    |  |
| Secondary WINS:                | 192.168.1.2    |  |

注:この例では、192.168.1.2が使用されています。

ステップ9:(オプション)[Description]フィールドにポリシーの説明を入力します。

| SSLVPN Group Policy - Add/Edit |                                |  |
|--------------------------------|--------------------------------|--|
| Basic Settings                 |                                |  |
| Policy Name:                   | Group 1 Policy                 |  |
| Primary DNS:                   | 192.168.1.1                    |  |
| Secondary DNS:                 | 192.168.1.2                    |  |
| Primary WINS:                  | 192.168.1.1                    |  |
| Secondary WINS:                | 192.168.1.2                    |  |
| Description:                   | Group Policy with split tunnel |  |

**注**:この例では、スプリットトンネルを使用するグループポリシーが使用されます。

ステップ10:(オプション)オプションボタンをクリックして、IEプロキシポリシーを選択 し、Microsoft Internet Explorer(MSIE)プロキシ設定を有効にしてVPNトンネルを確立します 。次のオプションがあります。

- [なし(None)]: ブラウザがプロキシ設定を使用しないようにします。
- [自動(Auto)]: ブラウザがプロキシ設定を自動的に検出できるようにします。
- Bypass-local:リモートユーザに設定されているプロキシ設定をブラウザがバイパスで きるようにします。
- Disabled:MSIEプロキシ設定を無効にします。

IE Proxy Settings IE Proxy Policy 🔘 None 🔍 Auto 🔍 Bypass-loca 🔘 Disabled

注:この例では、[Disabled]が選択されています。これがデフォルト設定です。

ステップ11:(オプション)[Split Tunneling Settings]領域で、[Enable Split Tunneling]チェッ クボックスをオンにして、インターネット宛てのトラフィックを暗号化されずにインターネ ットに直接送信できるようにします。完全トンネリングは、すべてのトラフィックをエンド デバイスに送信し、エンドデバイスは宛先リソースにルーティングされ、Webアクセスのパ スから企業ネットワークが排除されます。

**IE Proxy Settings** IE Proxy Policy 🔘 None 🔘 Auto 🔘 Bypass-local 🖲 Disabled Split Tunneling Settings 🕑 Enable Split Tunneling

ステップ12:(オプション)スプリットトンネリングの適用時にトラフィックを含めるか除 外するかを選択するには、オプションボタンをクリックします。

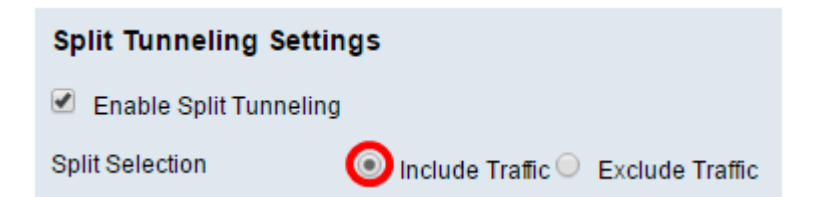

注:この例では、[Include Traffic]が選択されています。

ステップ13:[Split Network Table]で、[**Add**]ボタンをクリックし**て**、Split Network例外を追加 します。

| Split Network Table |      |        |
|---------------------|------|--------|
| IP                  |      |        |
|                     |      |        |
| Add                 | Edit | Delete |

ステップ14:表示されたフィールドにネットワークのIPアドレスを入力します。

| Split Network Table |                 |  |  |
|---------------------|-----------------|--|--|
|                     | IP              |  |  |
|                     | ✓ 192.168.1.0   |  |  |
|                     | Add Edit Delete |  |  |

注:この例では、192.168.1.0が使用されています。

ステップ15:[スプリットDNSテーブル]で、[追加]ボタンをクリ**ックし**て、スプリットDNS例 外を追加します。

| Split DNS Table |      |        |
|-----------------|------|--------|
| Domain          |      |        |
|                 |      |        |
| Add             | Edit | Delete |

ステップ16:表示されたフィールドにドメイン名を入力します。

| Spli | it DNS Table    |
|------|-----------------|
|      | Domain          |
|      | Policy.com      |
|      | Add Edit Delete |

**注**:この例では、Policy.comが使用されています。

ステップ17:[Apply]をクリ**ックします**。

| Split DNS Tab | le     |        |
|---------------|--------|--------|
| Domain        |        |        |
| Policy.co     | om     |        |
| Add           | Edit   | Delete |
| Apply         | Cancel |        |

設定が正常に保存されると、新しく追加されたグループポリシーを示すSSL VPNグループ テーブルにリダイレクトされます。

| General Configuration Group Policies |                                   |
|--------------------------------------|-----------------------------------|
|                                      |                                   |
| SSL VPN Group Table                  |                                   |
| Policy Name                          | Description                       |
| Group 1 Policy                       | Group Policy with Split Tunneling |
| SSLVPNDefaultPolicy                  |                                   |
| Add Edit Delete                      |                                   |
| Apply Cancel                         |                                   |

これで、RV34xシリーズルータでグループポリシーが正しく設定されました。

RV340のEasy Setup Guideを表示するには、ここをクリックして<u>ください</u>。

RV340のアドミニストレーションガイドを表示する場合は、ここをクリ<u>ックします</u>。グルー プポリシー情報は、93ページにあります。